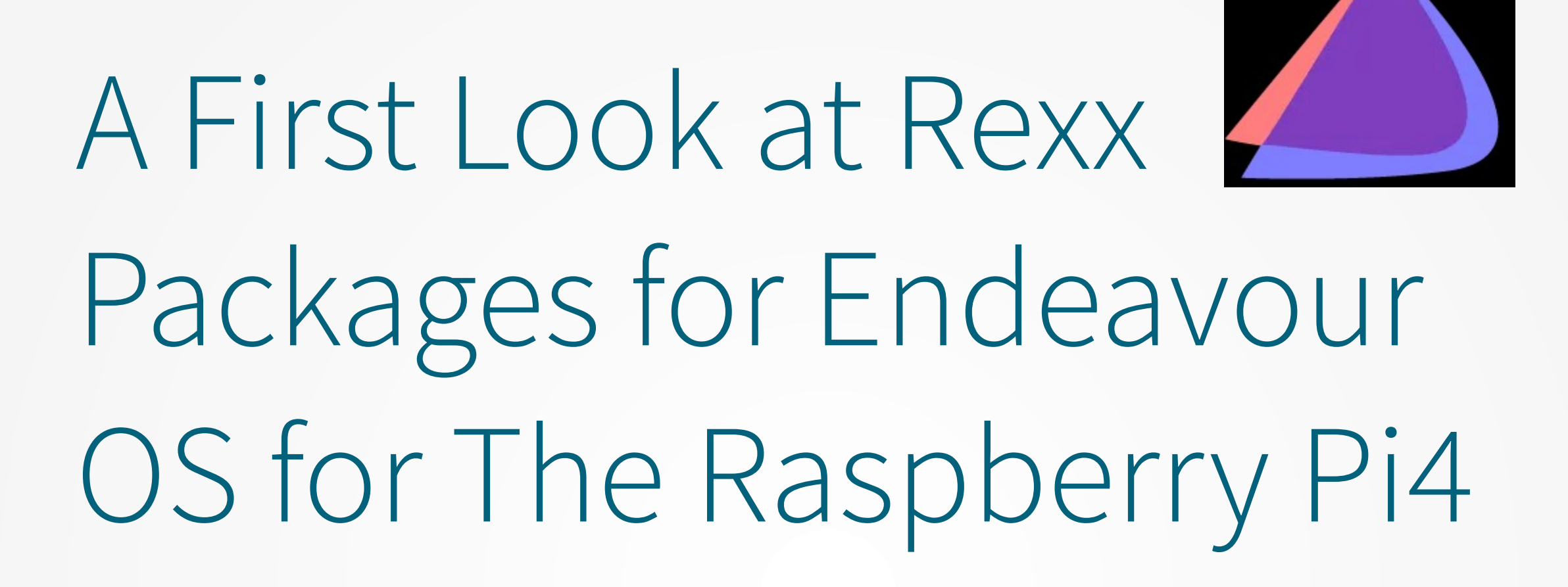

By Tony Dycks Rexx Language Association 2022 Online Symposium Last Revised: August 7, 2022

# Overview of Presentation

- History of Endeavour OS
- Desktop Choices CPU Architectures for Artemis Release
- Installing Endeavous OS Artemis on the Raspberry Pi 4
- Selecting and Configuring the Endeavour OS Desktop Manager
- Available Pacman aarch64 Packages for Rexx Development
- Installing Java on Endeavour OS
- Installing NetRexx on Endeavour OS
- Installing the ooRexx 5 Beta on Endeavour SO
- Installing BSF4ooRexx GA on Endeavour OS
- Fixing The vcgencmd Temperature Measurement
- Findings and Recommendations
- Sample Endeavour Xfce Screenshot
- Raspberry Pi 4 SBC Screenshot
- Odroid N2 SBC Screenshot
- Acknowledgments
- List of Technical References

# History of Endeavour OS - I

- Terminal Centric Linux Distro Based Upon Arch Linux
- Developed in the Netherlands
- Initial Release: December 2019 (64 Bit Intel Architecture x86\_64)
- **ARM64 Bit Support Added** with September 2020 Release (aarch64)
- Cumbersome Install Process for the ARM Devices Initially (Required Install of Arch Linux first; Then Endeavour OS Steps)
- December 2021 **Version 21.5**
- June 25, 2022 **Version 21.6** (Artemis Release)

# History of Endeavour OS - II

- Version Name Inspired by the NASA Artemis Project Proposed Series of Lunar Missions
- ARM64 Bit Install Now Built-In to the Live DVD ISO
- Two Families of SBC Devices Currently Supported by The Installer:
  - Odroid N2/N2+ and Raspberry Pi
- Much Easier Install Than The Prior Process
- Still in a Release Status Currently; Install is GitHub Based for Prompt Updates and Fixes
- Consistently inThe Top 5 Ranked Linux Distros Based on Distrowatch Hit Count for The Website
- Link for Distrowatch Linux Endeavour OS Release History and Package Versions:
  - https://distrowatch.com/table.php?distribution=endeavour

#### Desktop Choices CPU Architectures (Artemis Release)

- Online Installation allows you to choose one of **8 Official GUI Desktop**s:
  - Xfce, KDE Plasma, GNome, Mate, Cinnamon, Budgie, LxQt, LxDE and i3-wm
- 5 Community Contributed GUI Desktop Managers Also Available:
  - Sway, Qtile, BSPWM, Openbox and Worm (Exclusive for Endeavour OS)
- RPi4 Installation Desktop Manager Used in This Presentation: **Xfce**
- All Options for Installation are Now on The Artemis Release ISO
- **GitHub Link** for ISO Download:
  - https://github.com/endeavouros-team/ISO/releases/download/1-EndeavourOS-ISO-releases-archive/EndeavourOS\_Artemis-22\_6.iso

- **Burn ISO Image** to a DVD or USB (Current Live DVD Image is 1.8 GB)
- Format a Large Capacity (>= 32 GB) microSDXC Card for Extended FAT Format
- Good Quality Brands include SanDisk, Samsung and PNY
- Good GUI Tools to Use for Format of microSDXC Card:
  - Raspberry Pi Imager
  - Win32 Disk Imager
- Boot Intel x86\_64 PC to Live DVD or USB
- Verify Live OS has Internet Access Capability
- Select Endeavour OS ARM Image Installer from the Endeavour OS Welcome Screen
- Insert Formatted microSDXC Card to a USB or SD Card Reader Port on the same PC

- Select Start ARM Installer
- From Here A Series of Blue Background N Curses Based Panels will Guild You Through The Initial Installation Selections
- If You Used any Apps on the Live DVD Make Sure to Close Them
- Select <Ok>
- SBC Model Selection: Raspberry Pi 4b 64 Bit
- Select <Ok>
- Filesystem type: ext4 (Most Commonly Used Linux FS) or btrfs (Selected for Presentation)
- Select <Ok>

- The next Step is Very Important to Avoid Format of The Wrong Storage Device Type
- **Hint**: The Correct Storage Device will have a **vfat** FSTYPE
- **Hint**: SIZE will be a Value just under the capacity of your microSDXC Card Capacity (Example: **64GB** Card **SIZE** 59.6G)
- Micro SD Configuration: /dev/sd? Where "?" is the letter of your usb storage device (Usually letter "b" or higher)
- In A Case with only the DVD and microSDXC Card inserted:
  - /dev/sdb <Ok>
- Filesystem types: ext4 (Most Commonly Used Linux FS) or btrfs (My Choice) <Ok>

- A Utility will run to **Partition the microSDXC Card** for the RPi4 Based Upon the Selected Filesystem
- The Utility will also download and decompress a required tar file image from github.com
- The bottom of the screen will show a ##% [== ] Progress
  Status for Various Installation Processes with an ETA
- Estimate for untarring the Image: 4 to 5 Minutes. On my Intel Core i5 ASUS Laptop from 2010 for a 64 GB microSDXC Card, it took nearly 10-12 Minutes.

- The Utility will then "sync" The File. Estimate for untarring the Image: 4 to 5 Minutes. On my Intel Core i5 ASUS Laptop from 2010 it took only 3 Minutes.
- Default User: alarm Password: alarm
- Root User: root Password: root
- **Note**: Use a File Manager to Properly Unmount th USB SD Reader
- Press Any Key to Continue ...
- The Thunar File Manager (Icon Next To Endeavour OS Launcher on the Left Bottom of the Display) Can Be Used to Unmount the USB SD Card
  - First: Select And **Open** Your USB Device on the Left Panel of Thunar FM
  - Under Devices Select Unmount
- Your USB Device Should No Longer Be in the **Devices** List

- Shutdown the Live DVD System:
  - Endeavour OS ==> Shutdown (Lightning Bolt in Red Circle Icon)
- Note: Shutdown Process Did Not Prompt for An Eject of the DVD
- Remove the microSDXC Card with Adapter From The PC USB Port
- Insert the microSDXC Card in the Raspberry Pi 4
- Power On the RPi4
- Wait For Start of Endeavour OS Initial Desktop EndeavourOS ARM Installer Setup Screen

- The EndeavourOS ARM Installer Will Have 3 Options
  - Install Official Editions
  - Install Community Editions
  - Edit Mirrorlist
- **Recommendation**: Opt for an Official Editon Desktop Manager
- The Welcome to EndeavourOS Setup Screen Should Appear
- I opted for American English on the Welcome Tab
- Click the **Next** Button

- On The Location Tab of the EndeavourOS Step Program Screen The Following:
  - Selection of a **Region** and **Timezone** via a GUI Map Display
  - Click The Next Button
- On The Keyboard Tab Select The Keyboard Model via a GUI with a Default
  - In My Case:
    - Generic 105-Key PC
    - English
    - Default
  - Click The **Next** Button

- On The **Desktop** Tab of the EndeavourOS Step Program Screen The Following:
  - Selection of a **Desktop** Manager via a GUI Map Display
  - I selected Xfce4
  - Click The **Next** Button
- A Packages Overview Screen Appears Which Includes Selection of Additional Desktops with Printing Support and Accessibility Tools Options
  - In My Case:
    - I did not select any additional packages or desktops
  - Click The **Next** Button

- On The **Users** Tab of the EndeavourOS Step Program Screen The Following:
  - Prompt For a Name? Helps Setup Login User Id
    - I selected **TonyD**
  - Prompt for a Computer Name
    - Type In a Computer Name of Your Choosing
  - Entry of a Password and a Repeat Password
    - Type In a Password of Your Choosing; Passwords Must Match
- Optional Checkboxes Exist for Automatic Log In and Use The Same Password for the Administator Account
  - In My Case:
    - I Checked The Option to Use the same password for the admistrator account
  - Click The **Next** Button

- On The Summary Tab of the EndeavourOS Step Program Screen The Following:
  - Confirmation of Location and Keyboard Entries
  - Click The **Setup** Button
- A Continue with setup? Dialog Appears
  - Click The **Set up now** Button
- An Endless Possibilities Screen with a % Toggle Log Status Bar Appears
- When Finished an **All done**. Check the **Restart now** Checkbox
- Click the **Done** Button

- Security Based Utilities To Consider Adding to Your EndeavourOS System:
  - Rootkit Hunter (rootkit and malware detection utility)
    - Package: **rkhunter**
  - Install from Command Shell:
    - \$ sudo pacman -S rkhunter
  - Clam Anti-Virus (Anti-Virus Scanner)
    - Package: **clamav**
  - Install from Command Shell:
    - \$ sudo pacman -S clamav
  - Uncomplicated Firewall (Firewall Management Utility)
    - Package: **ufw**
  - Recommendation: **Do Not Install Currently**; Issues with Blocking Web Access when ufw is Enabled

- Arch Linux Based System such as Endeavour OS and Manjaro Use pacman as The Command Line Utility for Package Management
- Some Sample pacman Example Commands:
  - \$ sudo pacman -Ss openjdk (Check Available **openjdk** packages)
  - \$ sudo pacman -S libreoffice-still (Install Fixed Version of Libre Office)
  - \$ sudo pacman -S clamav (Install **Clam Anti-Virus with its dependencies**)
  - \$ sudo pacman -Syu (Sync, Refresh Cache & Update System)
  - \$ sudo pacman -Qs nano (**Check** to see if **nano** Text Editor is Installed)
  - \$ sudo pacman -Rs nano (**Remove nano** Text Editor Package and its dependencies)

#### Available Pacman aarch64 Packages for Rexx Development

- As of July 15, 2022 There Were No Endeavour OS Pacman Packages Available for the Following Rexx Technologies:
  - ooRexx
  - Regina Rexx
  - Net Rexx
- There are a large number of Versions of the Java OpenJDK Available for Java Installations
- As Is Endeavour OS Artemis has most of the Development Tools installed in the Base System for Building ooRexx and Regina Rexx
  - Gnu C (**gcc**) Suite of Development Tools for aarch64 CPU Architecture

# Installing Java on Endeavour OS

- OpenJDK Versions 7 Through 18 are Available
- To Install OpenJDK with its Dependencies:
  - \$ sudo pacman -S jdk#-openjdk
    - Where # is the version number of Java from 7 to 18
- Example Install of Open JDK 8 (Used in This Presentation)
  - \$ sudo pacman -S jdk8-openjdk
- To Verify Install, Check The Version of the Java Compiler:
  - \$ javac -version
  - Returns => javac 1.8\_0\_312

# Installing Java on Endeavour OS

- Add The Following Entries to the \$HOME/.bashrc File To Make the OpenJDK 8 Java Runtime Extensions Visible to the Current Logged In User's BASH Shell Environment:
- Using nano to Edit The File
  - \$ nano \$HOME/.bashrc
- Append The Following Entries to The .bashrc File
  - export JAVA\_HOME=/usrt/lib/jvm/java-8-openjdk
  - export PATH=\$JAVA\_HOME/bin:\$PATH
- To **Save**:
  - Ctrl-O <Enter>
- To **Exit** nano:
  - Ctrl-X
- To Verify The Enviroment Settings:
  - From The Terminal Shell:
  - \$ echo \$JAVA\_HOME
  - \$ echo \$PATH

### Installing NetRexx on Endeavour OS

- In This Presentation I will add NetRexx v4.03 GA To The /opt Directory:
  - \$ cd /opt
  - \$ sudo mkdir netrexx
  - \$ cd netrexx
  - \$ sudo cp \$HOME/Downloads/NetRexx-4.03-GA.zip .
  - \$ sudo unzip NetRexx-4.03-GA.zip
  - \$ sudo rm NetRexx-4.03-GA.zip
- To Add The NetRexx JAR Libraries to the OpenJDK 8 JRE Extensions:
  - \$ sudo cp ./lib/\*.jar \$JAVA\_HOME/jre/lib/ext
  - \$ sudo cp ./runlib/\*.jar \$JAVA\_HOME/jre/lib/ext

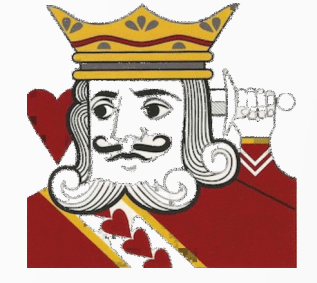

#### Installing the ooRexx 5 Beta on Endeavour OS

- Since I am a Newbie to pacman I will opt to Build the ooRexx 5 Beta from source
- Install Pre-Requisite pacman Packages with Dependencies for Check Out and Build of ooRexx 5:
  - \$ sudo pacman -S subversion cmake ncurses
- Create a Build Directory for ooRexx (\$HOME/objrexx/build):
  - \$ cd \$HOME
  - \$ mkdir objrexx
  - \$cd objrexx
  - \$ mkdir build
  - \$ cd build

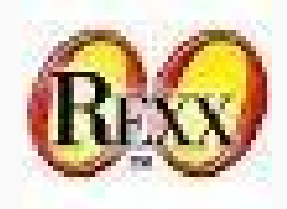

#### Installing the ooRexx 5 Beta on Endeavour OS

- From \$HOME/objrexx/build Check Out The Latest Subversion Source:
  - \$ svn checkout svn://svn.code.sf.net/p/oorexx/code-0/main/trunk oorexx-code-0
  - \$ cd oorexx-code-0
  - \$ cmake .
  - \$ sudo make install
- Verify Successful Build of ooRexx Interpreter:
  - \$ rexx -V
- Sample Output:
  - Open Object Rexx Version 5.0.0 r12472 Internal Test Version
  - Build date: jul 15 2022
  - Addressing mode: 64
  - Copyright (c) 1995, 2004 IBM Corporation. All rights reserved.
  - Copyright (c) 2005-2022 Rexx Language Association. All rights reserved.
  - This program and the accompanying materials are made available under the terms
  - of the Common Public License v1.0 which accompanies this distribution or at
  - https://www.oorexx.org/license.html

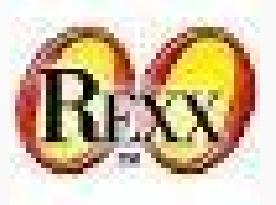

### Installing BSF4ooRexx GA on Endeavour OS

- To Install The Current BSF4ooRexx v641 GA Package
- Download From BSF4ooRexx Source Forge Site Using a Web Browser (Firefox)
- Unzip The Downloaded Zip Archive:
  - \$ unzip \$HOME/Downloads/BSF4ooRExx\_install\_v641-20220131-ga.zip
- Copy the bsf4oorexx Folder to a \$HOME Install Directory (For Example: \$HOME/bsf4oorexx):
  - \$ cp -R -f \$HOME/Downloads/bsf4oorexx \$HOME
- Change to Linux Installation Directory:
  - \$cd \$HOME/bsf4oorexx/install/linux
- Run the Install Shell Script:
  - \$ sh ./install.sh

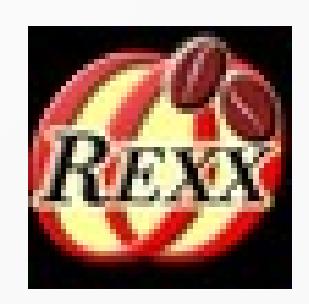

### Installing BSF4ooRexx GA on Endeavour OS

- Make BSF Jar File Available to Open JDK 8:
  - \$ sudo cp /opt/BSF4oorexx/bsf4oorexx-v641-20220131-bin.jar \$JAVA\_HOME/jre/lib/ext
- Run a Sample BSF4ooRexx Program to Verify The Java and BSF Environment
- Good Classic Rexx Example:
  - **Directory**: \$HOME/bsf4oorexx/samples/ClassicRexxSamples/
  - Program: GetJavaSystemProperties.rxj

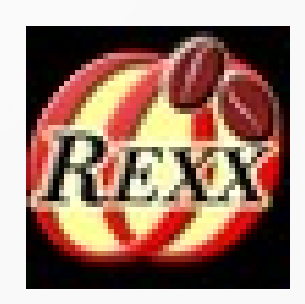

### Fixing The vcgencmd VCHI Initialization Error

• On Most Linux Distros for the Raspberry Pi 3 and 4 Series, the CPU Temperature of the Rpi Can Be Measured with the Following Command:

#### - \$ vcgencmd measure\_temp

- On Endeavour OS The Initial Attempt to Run This Resulted in a VCHI Initialization Error
- To Resolve This Error, Add The Current User to The **video** Linux User Group:
  - \$ sudo usermod -aG video \$USER
- Then Reboot The R Pi for The Change to Take Effect
- Sample Output of vcgencmd measure\_temp:
  - temp=41.8'C (< 50.0'C is Great! At 80.0'C CPU Throttling will Occur)

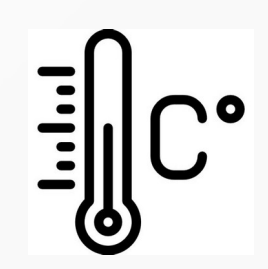

# Findings and Recommendations

- With the Artemis Edition of Endeavour OS The Install Process is Vastly Improved over its Predecessor Release
- The Library of Installable Packages is Sufficient, but the Ubuntu, Debian, openSUSE and Fedora Repositories Offer More in the Selection of Linux Packages
- **Open JDK** Development Versions are Quite Comprehensive for Endeavour OS ARM 64
- Although **No Rexx Based Pacman Packages Exist** Currently, ooRexx, NetRexx and BSF4ooRexx Are Quite Easy to Install on Endeavour OS with the Use of the Open JDK 8 Pacman Package
- Recommend Use of a microSDXC Card of Good Quality with a Capacity of >= 64GB for any significant development and added packages
- It is Important to Properly Format the microSDXC Card (exfat) and to Properly Unmount it to Create a Successfully Bootable Environment for the Second Phase of The Installation

# ...Findings and Recommendations

- With the Artemis Edition of Endeavour OS The Install Process is Vastly Improved over its Predecessor Release
- The **Library of Installable Packages is Sufficient**, but the Ubuntu, Debian, openSUSE and Fedora Repositories Offer More in the Selection of Linux Packages
- **Open JDK** Development Versions are Quite Comprehensive for Endeavour OS ARM 64
- Although **No Rexx Based Pacman Packages Exist** Currently, ooRexx, NetRexx and BSF4ooRexx Are Quite Easy to Install on Endeavour OS with the Use of the Open JDK 8 Pacman Package
- Recommend Use of a microSDXC Card of Good Quality with a Capacity of >= 64GB for any significant development and added packages
- It is Important to Properly Format the microSDXC Card (exfat) and to Properly Unmount it to Create a Successfully Bootable Environment for the Second Phase of The Installation

### Sample Endeavour Xfce Screenshot

#### • Xfce Welcome Screen

|                                    |                                        | 1                                      |        |                |
|------------------------------------|----------------------------------------|----------------------------------------|--------|----------------|
|                                    |                                        |                                        |        |                |
|                                    | de Webcerre v3.3                       | 14 8 04                                |        |                |
|                                    | Garband Into After Install S           | emanuter Pyrs Ard Minus Appu           |        |                |
|                                    | 0 Update System                        | Download more EndewourCS wellpapers    | $\sim$ |                |
|                                    | Package cleanup configuration          | Logs for troubleshooting               |        | 70             |
|                                    | Contigure eco-update-notifier          | - After varials theme                  |        | U Q            |
|                                    | Endewoor OS defacit walipaper          | - After Endeale our DS default diverse | a      | m              |
|                                    | Choose are of the EndewourC6 walpapers | Select moai Welcome tab                |        |                |
|                                    | 🤌 Software News 🔮 Changelog 📢          | Contration me anymore U Help           |        |                |
|                                    |                                        |                                        |        |                |
|                                    |                                        |                                        |        |                |
|                                    |                                        |                                        |        |                |
|                                    |                                        |                                        |        |                |
|                                    |                                        |                                        |        |                |
|                                    |                                        |                                        |        |                |
|                                    |                                        |                                        |        |                |
|                                    |                                        |                                        |        |                |
| Androwen a state a wetcome v3 31-1 |                                        |                                        |        | * * 8 * 222240 |

# Raspberry Pi4 SBC Screenshot

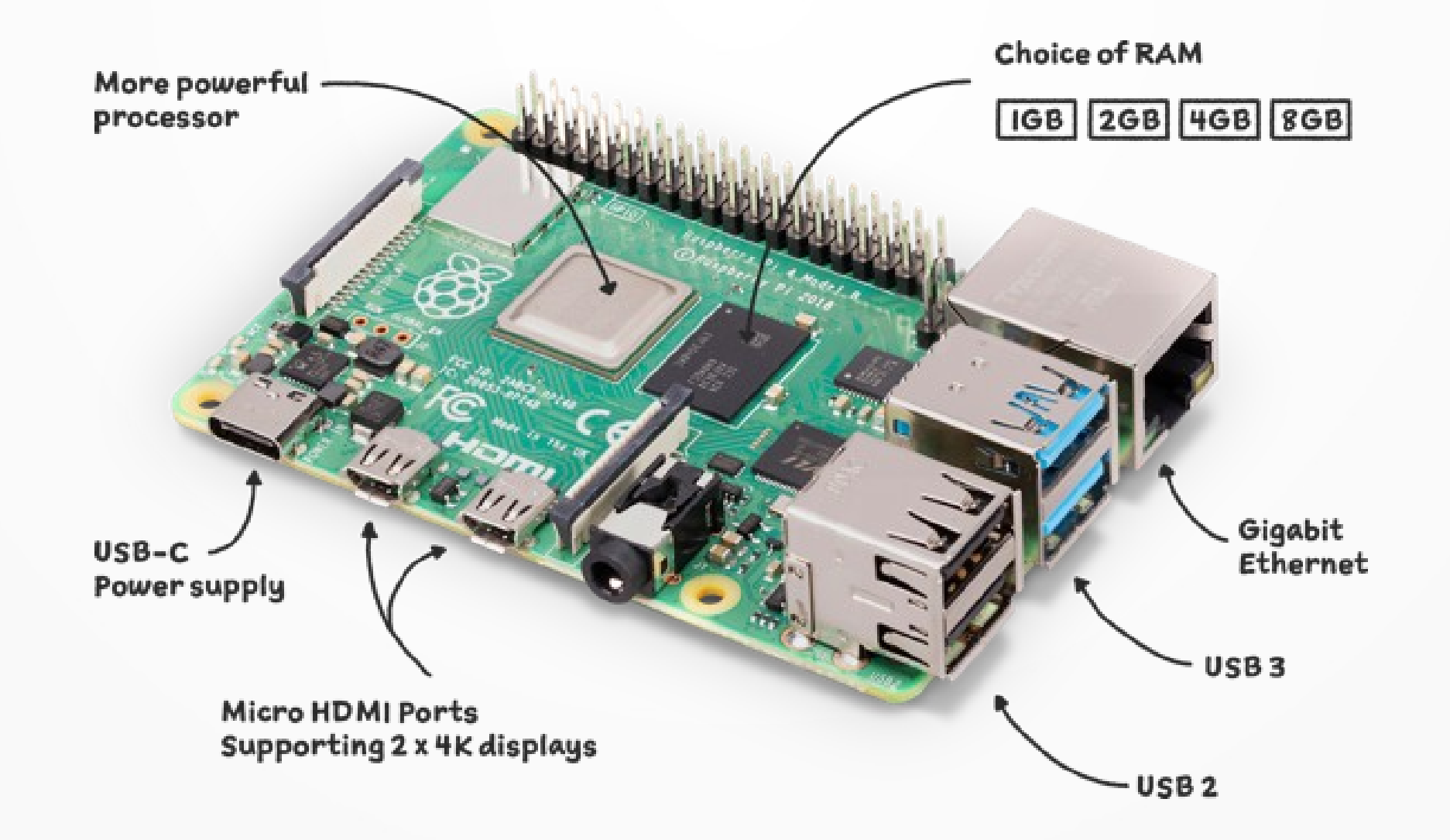

# Odroid N2 SBC Screenshot

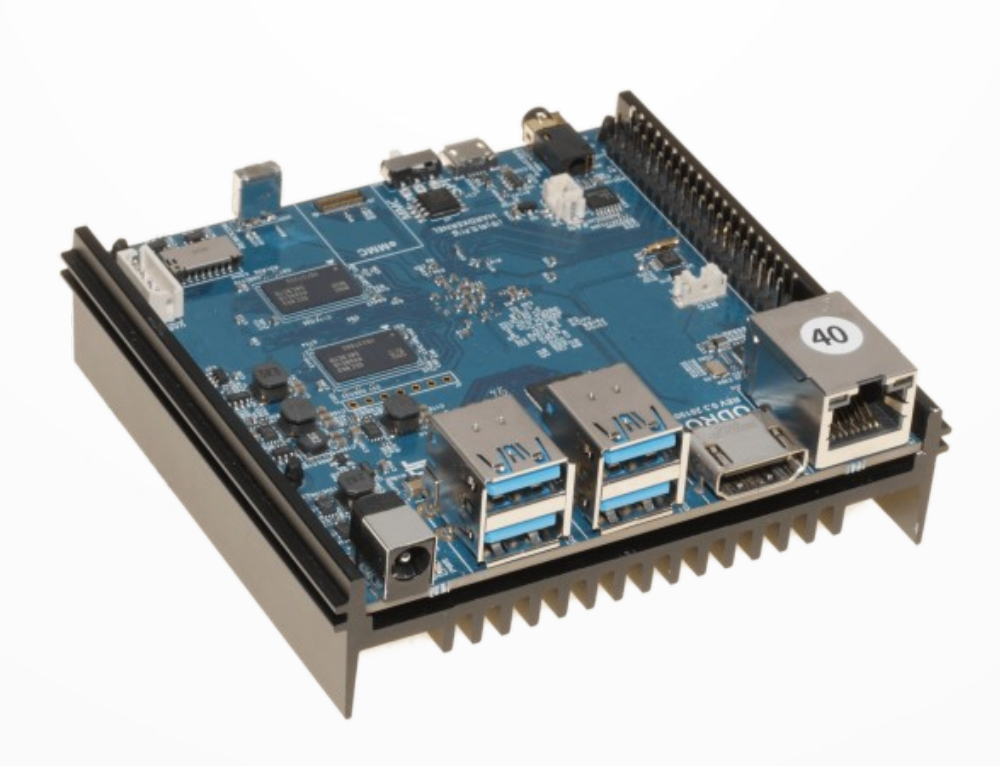

# List of Technical References

| Reference                                                             | URL                                                                                                    |
|-----------------------------------------------------------------------|----------------------------------------------------------------------------------------------------|
| Endeavour OS Artemis Version for ARM Installation Guide               | https://arm.endeavouros.com/2022/06/24/artemis-with-new-endeav<br>ouros-arm-install/                                          |
| Endeavour OS Artemis Live DVD<br>ISO Download GitHub Site             | https://github.com/endeavouros-team/ISO/releases/download/1-End<br>eavourOS-ISO-releases-archive/EndeavourOS_Artemis-22_6.iso |
| NetRexx v4.03 GA Download                                             | https://www.netrexx.org/files/NetRexx-4.03-GA.zip                                                                             |
| BSF400Rexx v641 GA Download                                           | https://sourceforge.net/projects/bsf4oorexx/files/latest/download                                                             |
| JEdit Programmer's Editor<br>Sourceforge Download Site – Files<br>Tab | https://sourceforge.net/projects/jedit/files/jedit/                                                                           |

# ... List of Technical References

| Reference                                                           | URL                                                                                                    |
|---------------------------------------------------------------------|----------------------------------------------------------------------------------------------------|
| Distrowatch.Com Information on<br>Endeavour OS                      | https://distrowatch.com/table.php?distribution=endeavour                                               |
| Arch Linux Wiki – Info on Pacman<br>Package Manager                 | https://wiki.archlinux.org/title/Pacman                                                                |
| Itsfoss – Using Pacman Commands<br>in Linux [Beginner's Guide]      | https://itsfoss.com/pacman-command/                                                                    |
| Odroid Wiki – Odroid N2/N2+ Info                                    | https://wiki.odroid.com/odroid-n2/odroid-n2                                                            |
| Raspberry Pi Stack Exchange –<br>VCHI Initialization Error Fix Info | https://raspberrypi.stackexchange.com/questions/7546/munin-node-plugin<br>s-vchi-initialization-failed |

# Acknowledgements

- Thanks to Rene Jansen for his Information on Building the ooRexx 5 Beta from Subversion Source
- Thanks to Dr. Rony Flatscher for his Support and Efforts for Incorporating the ARM 32 and 64 Bit Shared Object Libraries into the BSF400Rexx v641 GA Release
- Thanks to the **NetRexx Team Members** for their Support of my queries Regarding NetRexx Setups with the different versions of OpenJDK
- Thank You **bryanpwo** for The Updated Documentation Regarding the Installation of Endeavour OS for the ARM published on June 24, 2022

# arm

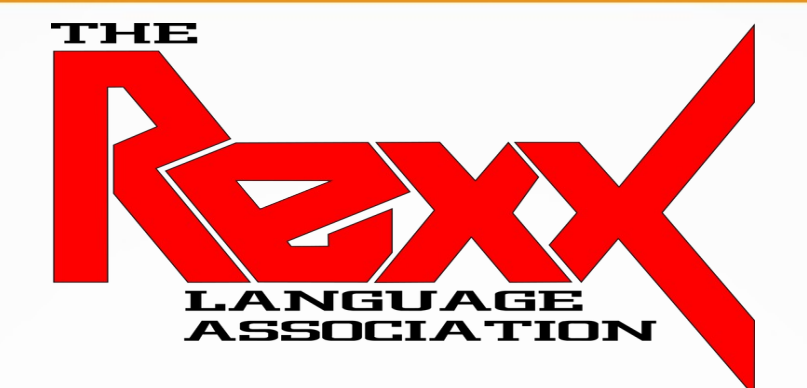

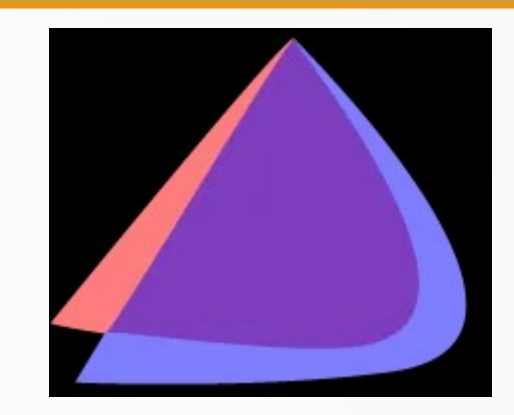

### End of Presentation Questions? Comments?